This feature can be found from **Barnestorm Office > Billing Inquiry** or From **Accounts Receivable > Inquiry > Billing Inquiry.** 

Enter the patients six digit chart number or search for the patient by their last or first name. Enter a **From** and **Thru** date of the date range you want to view or click the **485s** button and select an episode – this will change the From and Thru date to match the episode dates.

Click the **Visits Calendar** button to view all discipline visits. Check the **Therapy Only** box then click the **Visits Calendar** to only view therapy visits. Selecting therapy only is a quick way to view how many visits they had and when the last assessment was done.

| Pg/Pyr  | Rev Job D                         | escription \            | Visit Status     |      |                 |       | Da          | te         | Wk   | Hours  | \$Amount | Emplo      | yee        |
|---------|-----------------------------------|-------------------------|------------------|------|-----------------|-------|-------------|------------|------|--------|----------|------------|------------|
| 01 /001 | 0420 UUG D                        | T NATUT 7               |                  |      |                 |       | <b>T</b>    | F /0F      |      | 0.75   | 125 00   |            |            |
| 01/001  | 0420 HHC P                        | T MAINT                 | THERAPY ASSESSME |      |                 |       | Thu 0       | 5/05       | 1    | 0.75   | 135.00   | UNE,       | EMPLOYEE   |
| 01/001  | 0420 HHC P                        | IMALNI F                | 155E55ME         |      |                 | Fr1 0 | 6/1/        |            | 1.00 | 135.00 | UNE,     | EMPLOYEE   |            |
| 01/001  | 0430 HHC 0                        | T MAINT 1               | HERAPY           | MENT | -               | Thu 0 | 5/05        | 1          | 1.00 | 135.00 | THREE    | , EMPLOYEE |            |
| 01/001  | 0430 HHC 0                        | T ASSISTAN F            | REVISIT          |      |                 |       | Wed 0       | 5/11       | 2    | 0.55   | 135.00   | FOUR,      | EMPLOYEE   |
| 01/001  | 0430 HHC 0                        | T ASSISTAN F            | REVISIT          |      |                 |       | Thu 0       | 5/12       | 2    | 0.55   | 135.00   | FOUR,      | EMPLOYEE   |
| 01/001  | 0430 HHC 0                        | T ASSISTAN F            | REVISIT          |      |                 |       | Fri O       | 5/13       | 2    | 0.65   | 135.00   | FOUR,      | EMPLOYEE   |
| 01/001  | 0430 HHC 0                        | T ASSISTAN F            | REVISIT          |      |                 |       | Mon 0       | 5/16       | 3    | 0.50   | 135.00   | FOUR,      | EMPLOYEE   |
| 01/001  | 0430 HHC 0                        | HHC OT ASSISTAN REVISIT |                  |      |                 |       | Tue 0       | 5/17       | 3    | 0.90   | 135.00   | FOUR,      | EMPLOYEE   |
| 01/001  | 0430 HHC OT ASSISTAN REVISIT      |                         |                  |      |                 |       | Fri O       | 5/20       | 3    | 0.75   | 135.00   | FOUR,      | EMPLOYEE   |
| 01/001  | 0430 HHC OT ASSISTAN REVISIT      |                         |                  |      |                 |       | Tue 0       | 5/24       | 4    | 1.15   | 135.00   | FOUR,      | EMPLOYEE   |
| 01/001  | 0430 HHC OT MAINT DISCHARGE VISIT |                         |                  |      |                 |       | Wed 0       | 5/25       | 4    | 0.90   | 135.00   | THREE      | , EMPLOYEE |
|         |                                   |                         |                  |      |                 |       |             |            |      |        |          |            |            |
|         |                                   |                         |                  |      |                 |       |             |            | s    | 8.70   | 1,485.00 |            |            |
| Sunda   | Sunday Monday Tuesday             |                         |                  |      | Wednesday Thurs |       |             | lav Friday |      |        | v        |            |            |
|         |                                   |                         |                  |      |                 |       |             |            |      |        |          |            |            |
|         |                                   |                         |                  |      |                 | P0    | 06          |            |      | 07     |          |            |            |
| 08      | 09                                | 10                      | 11-0             | 11-0 |                 | 0     | 13-0        |            |      | 14     |          |            |            |
| 15      | 16-0                              | 17-0                    | 18               | 8    |                 |       | 20-0        |            |      | 21     |          |            |            |
| 22      | 23                                | 24-0                    | 25-0             |      | 26              |       | 27          |            |      | 28     |          |            |            |
| 29      | 30                                | 31                      | 01               |      | 02              |       | 03          |            |      | 04     |          |            |            |
| 05      | 06                                | 07                      | 08               |      | 09              |       | 10          |            |      | 11     |          |            |            |
| 12      | 13                                | 14                      | 15               | 1    |                 |       | 17-P        |            |      | 18     |          |            |            |
| 19      | 20                                | 21                      | 22               | 23   |                 |       | 24          |            |      | 25     |          |            |            |
| 26      | 27                                | 28                      | 29               | 30   |                 |       | 01          |            |      | 02     |          |            |            |
| 03      | 04                                | 05                      | 06               |      | 07              |       | 08          |            |      | 09     |          |            |            |
| 10      | 11                                | 12                      | 13               |      | 14              |       | 15          |            |      | 16     |          |            |            |
| 17      | 18                                | 19                      | 20               |      | 21              |       | 2           | 2          |      |        |          |            |            |
| Week    | From Date                         | Thru Date               | SN               | РТ   | от              | ST    | MSS         | HHA        | 0th  |        |          |            |            |
|         | Thu OF OF 11                      | Eat OF 07 11            |                  |      |                 |       |             |            |      |        |          |            |            |
| 1       | THU 05-05-11                      | Sat 05-07-11            |                  | T    | 1               |       |             |            |      |        |          |            |            |
| 2       | Sun 05-08-11                      | Sat 05-14-11            |                  |      | 2               |       |             |            |      |        |          |            |            |
| 3       | Sun 05-13-11                      | Sat 05-21-11            |                  |      | 2               |       |             |            |      |        |          |            |            |
| 4       | Sun 05-22-11                      | Sat 05-28-11            |                  |      | 2               |       |             |            |      |        |          |            |            |
| 5       | Sun 05-29-11                      | Sat 00-04-11            |                  |      | <del></del> 2   |       | <u> </u>    |            |      |        |          |            |            |
| 7       | Sun 06 12 11                      | Sat 00-11-11            |                  | 1    |                 |       |             |            | -    |        |          |            |            |
| /       | Sup 06 10 11                      | Sat 00-10-11            |                  | 1    | <u></u>         |       | <del></del> |            | 0    |        |          |            |            |
| 0       | Sun 06 26 11                      | Sat 00-20-11            | 0.00             |      | 353             | 13 8  |             |            |      |        |          |            |            |
| 9       | Sun 07_02_11                      | Sat 07-02-11            |                  |      |                 |       |             |            | _    |        |          |            |            |
| 10      | Sun 07 10 11                      | Sat 07 16 11            |                  |      |                 |       |             |            |      |        |          |            |            |
| 12      | Sun 07 17 11                      | Eni 07 22 11            |                  |      |                 |       |             |            |      |        |          |            |            |
| 12      | Sull 07-17-11                     | 111 07-22-11            |                  |      |                 |       |             |            |      |        |          |            |            |
|         |                                   |                         |                  |      | 9               |       |             |            |      | 11 Ch  | arneahle | Visite     |            |
|         |                                   |                         |                  | 2    | 2               |       |             |            |      | II U   | argeable | TSILS      |            |

## Knowledgebase

http://kb.barnestorm.biz/KnowledgebaseArticle50703.aspx